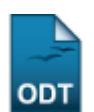

## Emitir Histórico do Aluno

| Sistema            | SIGAA                                     |
|--------------------|-------------------------------------------|
| Módulo             | Lato Sensu                                |
| Usuários           | Servidor da Pró-Reitoria de Pós-Graduação |
| Perfil             | GESTOR_LATO                               |
| Última Atualização | 11/10/2016 13:46                          |

Esta funcionalidade permite que o usuário, servidor da Pró-Reitoria de Pós-Graduação, emita o histórico de um discente. O histórico é um documento oficial emitido pela instituição de ensino no qual são registradas todas as informações da vida acadêmica do aluno.

Para Emitir o Histórico do Aluno, entre no SIGAA  $\rightarrow$  Módulos  $\rightarrow$  Lato Sensu  $\rightarrow$  Aluno  $\rightarrow$  Aluno  $\rightarrow$  Emitir Histórico.

O sistema exibirá o campo de busca, semelhante à figura abaixo:

| INFORME OS CRITÉRIOS DE BUSCA |                 |  |  |  |  |  |
|-------------------------------|-----------------|--|--|--|--|--|
| Matrícula:                    | 00000000        |  |  |  |  |  |
| CPF:                          |                 |  |  |  |  |  |
| Nome do Discente:             |                 |  |  |  |  |  |
| Curso:                        |                 |  |  |  |  |  |
|                               | Buscar Cancelar |  |  |  |  |  |

O usuário deverá informar um ou mais dos seguintes dados do discente:

- Matrícula;
- CPF;
- Nome do Discente;
- Curso no qual o discente está matriculado.

Caso desista da operação, clique em **Cancelar**. O sistema exibirá uma caixa de diálogo solicitando a confirmação da operação. Essa operação é válida para todas as telas que a contenha.

Para prosseguir, clique em **Buscar**. A tela Selecione Abaixo o Discente será exibida:

Last update: 2016/10/11 suporte:manuais:sigaa:lato\_sensu:aluno:aluno:emitir\_historico https://docs.info.ufrn.br/doku.php?id=suporte:manuais:sigaa:lato\_sensu:aluno:aluno:emitir\_historico 13:46

|              |                    | INFORME OS CRITÉRIOS DE BUSCA   |        |  |
|--------------|--------------------|---------------------------------|--------|--|
| 💌 Matrícula  |                    | 000                             |        |  |
| CPF:         |                    |                                 |        |  |
| 📃 Nome da    | Discente:          |                                 |        |  |
| Curso:       |                    |                                 |        |  |
|              |                    | Buscar Cancelar                 |        |  |
|              |                    | Selecionar Discente             |        |  |
|              |                    | SELECIONE ABAIXO O DISCENTE (1) |        |  |
| Matrícula    | Aluno              |                                 | Status |  |
| RSO DE ESPEC | IALIZAÇÃO EM ADMIN | NISTRAÇÃO PÚBLICA - NATAL       |        |  |
| 0000000000   | NOME DO DISCENTE   |                                 | ATIVO  |  |
|              |                    | 1 discente(s) encontrado(s)     |        |  |
|              |                    |                                 |        |  |

Para retornar à página inicial do Módulo Lato Sensu, clique em Lato Sensu.

Clique no ícone <a>para visualizar o histórico do discente selecionado. O sistema exibirá a seguinte tela:</a>

| Você selecionou abrir:                              |  |  |  |  |  |  |
|-----------------------------------------------------|--|--|--|--|--|--|
| historico_00000000.pdf Tipo: PDF Document Site:     |  |  |  |  |  |  |
| O que o Firefox deve fazer?                         |  |  |  |  |  |  |
| Abrir com o: Foxit Reader, Best Reader for Everyday |  |  |  |  |  |  |
| O Download                                          |  |  |  |  |  |  |
| Memorizar a decisão para este tipo de arquivo       |  |  |  |  |  |  |
| OK Cancelar                                         |  |  |  |  |  |  |

O usuário poderá selecionar entre abrir o arquivo o realizar o download para sua máquina. Em seguida, clique em **OK**.

O Histórico trará informações do Discente, como os Dados Pessoais, os Dados do Curso, as Disciplinas Cursadas e as que o Discente ainda está cursando, as Disciplinas Obrigatórias pendentes e, por fim, os Dados do Trabalho de Conclusão de Curso. Veja abaixo um exemplo ilustrativo de como se dará a visualização do Histórico:

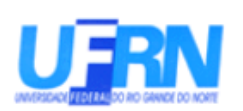

SIGAA - Sistema Integrado de Gestão de Atividades Acadêmicas UFRN - Universidade Federal do Rio Grande do Norte PPG - Pro-Reitoria de Pós-Graduação

Campus Universitário Lagoa Nova - CEP 59078-970 - Natal - RN - Brasil

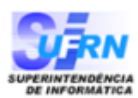

Histórico Escolar - Emitido em: 22/04/2010 às 16:33h

## Dados Pessoais

| Nome: NOME         | DO DISCENTE       |                      |                   | N              | /latrícula 0000000000 |
|--------------------|-------------------|----------------------|-------------------|----------------|-----------------------|
| Data de Nascimento | : 00/00/0000      | Local de Nascimento: | EXTREMOZ/RN       |                |                       |
| Nome do Pai:       | NOME DO PAI       |                      |                   |                |                       |
| Nome da Mãe:       | NOME DA MÃE       |                      |                   |                |                       |
| Endereço:          |                   |                      |                   | Bairro:        |                       |
| Município:         | NATAL             |                      |                   | UF:            | RN                    |
|                    |                   | Dados                | do Curso          |                |                       |
| Curso: C           | URSO DE ESPECIALI | ZAÇÃO EM ADMINIS     | TRAÇÃO PÚBLIO     | CA - NATAL - D | CSH/CERES             |
| Mês/Ano Inicial:   | MAR/2008          |                      |                   | Módia Goral:   | 10.0000               |
| Forma de Ingresso: | PROCESSO SELETI   | vo                   |                   | (0,0e 10,0)    | 10,0000               |
| Trancamentos:      | 0 meses           | Statu                | us: ATIVO         |                |                       |
| Prorrogações:      | 0 meses           | Mês                  | Atual: 0          |                |                       |
| Mês/Ano de Saída:  |                   | Praz                 | o para Conclusão: |                |                       |

Tipo de Saída:

| Componentes Curriculares Cursadas/Cursando |            |                                                                                              |    |       |        |      |          |  |
|--------------------------------------------|------------|----------------------------------------------------------------------------------------------|----|-------|--------|------|----------|--|
| Ano/Sem                                    | Disciplina |                                                                                              |    | Turma | Freq % | Nota | Situação |  |
| 2008.1                                     | LAT0001    | TRABALHO FINAL DE CURSO                                                                      | 0  | -     | 0.0    | 10.0 | APROVADO |  |
| 2008.1                                     | LAT0396    | MARCOS CONCEITUAIS NA ADMINSTRAÇÃO PÚBLICA: BUROCRACIA E<br>GERENCIALISMO<br>NOME DO DOCENTE | 20 | 01    | 100.0  | 10.0 | APROVADO |  |
| 2008.1                                     | LAT0397    | PLANEJAMENTO ESTRATÉGICO NO SETOR PÚBLICO<br>NOME DO DOCENTE                                 | 20 | 02    | 100.0  | 10.0 | APROVADO |  |
| 2008.1                                     | LAT0398    | POLÍTICAS PÚBLICAS<br>NOME DO DOCENTE                                                        | 20 | 16    | 100.0  | 10.0 | APROVADO |  |
| 2008.1                                     | LAT0399    | DIREITO PÚBLICO<br>NOME DO DOCENTE                                                           | 30 | 03    | 100.0  | 10.0 | APROVADO |  |
| 2008.1                                     | LAT0400    | ADMINISTRAÇÃO PÚBLICA VOLTADA PARA O CIDADÃO [ACCOUNTABILITY]<br>NOME DO DOCENTE             | 20 | 04    | 100.0  | 10.0 | APROVADO |  |
| 2008.1                                     | LAT0401    | METODOLOGIA DA PESQUISA<br>NOME DO DOCENTE                                                   | 30 | 05    | 100.0  | 10.0 | APROVADO |  |
| 2008.1                                     | LAT0402    | GESTÃO DA QUALIDADE NO SETOR PÚBLICO<br>NOME DO DOCENTE                                      | 20 | 06    | 100.0  | 10.0 | APROVADO |  |
| 2008.1                                     | LAT0403    | GESTÃO DE PESSOAS NA ADMINISTRAÇÃO PÚBLICA<br>NOME DO DOCENTE                                | 20 | 07    | 100.0  | 10.0 | APROVADO |  |
| 2008.1                                     | LAT0404    | GOVERNO ELETRÔNICO<br>NOME DO DOCENTE                                                        | 20 | 08    | 100.0  | 10.0 | APROVADO |  |
| 2008.2                                     | LAT0405    | INFORMAÇÃO E DESENVOLVIMENTO<br>NOME DO DOCENTE                                              | 20 | 09    | 100.0  | 10.0 | APROVADO |  |
| 2008.2                                     | LAT0406    | FORMAÇÃO DE COMPETÊNCIAS E COMPROMETIMENTO NA ADMINISTRAÇÃO<br>NOME DO DOCENTE               | 20 | 10    | 100.0  | 10.0 | APROVADO |  |
| 2008.2                                     | LAT0407    | ANÁLISE E MELHORIA DE PROCESSOS ADMINISTRATIVOS<br>NOME DO DOCENTE                           | 30 | 11    | 100.0  | 10.0 | APROVADO |  |
| 2008.2                                     | LAT0408    | DIREITO ADMINISTRATIVO<br>NOME DO DOCENTE                                                    | 30 | 12    | 100.0  | 10.0 | APROVADO |  |
| 2008.2                                     | LAT0409    | LEI DE RESPONSABILIDADE FISCAL<br>NOME DO DOCENTE                                            | 20 | 13    | 100.0  | 10.0 | APROVADO |  |
| 2008.2                                     | LAT0410    | LICITAÇÃO E CONTRATOS<br>NOME DO DOCENTE                                                     | 30 | 14    | 100.0  | 10.0 | APROVADO |  |
| 2008.2                                     | LAT0411    | AVALIAÇÃO INSTITUCIONAL<br>NOME DO DOCENTE                                                   | 20 | 15    | 100.0  | 10.0 | APROVADO |  |

Dados do Trabalho de Conclusão de Curso

Titulo: TÍTULO DO TCC

Tipo: MONOGRAFIA

Orientador: NOME DO ORIENTADOR

## **Bom Trabalho!**

Last update: 2016/10/11 13:46

## **Manuais Relacionados**

- Cadastrar Novo Aluno
- Alterar/Remover Aluno

<< Voltar - Manuais do SIGAA

From: https://docs.info.ufrn.br/ -

Permanent link: https://docs.info.ufrn.br/doku.php?id=suporte:manuais:sigaa:lato\_sensu:aluno:aluno:emitir\_historico

Last update: 2016/10/11 13:46

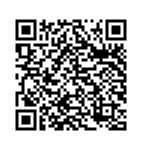